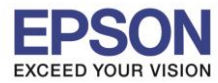

1. Connect Wireless ที่เครื่องคอมพิวเตอร์ กับ Router หรือ Access Point

คลิกที่

้ด้านบนขวาของหน้าจอ จากนั้นคลิกที่ชื่อ Router **หรือ** Access Point ที่เราใช้งานเพื่อทำการเชื่อมต่อ

#### Wireless

| Wi–Fi: Looking for Networks<br>Turn Wi–Fi Off                    | S. C.      |
|------------------------------------------------------------------|------------|
| ✓ EpsonNet                                                       | ((i        |
| AndroidAP                                                        | ц Ś        |
| CyberPoint Link C                                                | (¢         |
| ETH                                                              | ● 🤶        |
| HP-Print-61-LaserJet 1102                                        | ((i;       |
| My TP-Link                                                       | ê 🛜        |
| pmr0008                                                          | <b>₽</b> 🔶 |
| ро                                                               | <b>₽</b> 🔶 |
| true_homewifi_015                                                | ê 🔶        |
| true_homewifi_578                                                | <b>○</b>   |
| vanet4                                                           | ê 🔶        |
| Join Other Network<br>Create Network<br>Open Network Preferences |            |

## 2. เช็ค IP Address ที่เครื่องคอมพิวเตอร์ เพื่อจะนาไปเช็ต IP Address ให้เครื่องพิมพ์

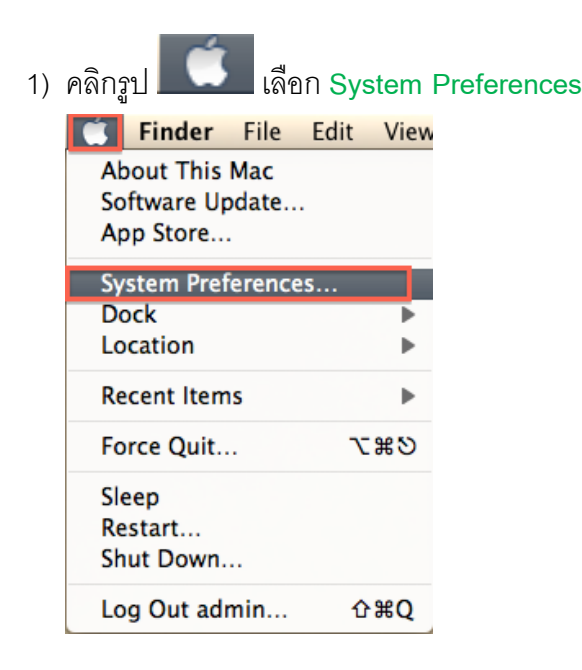

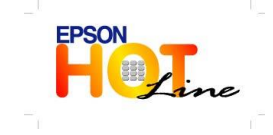

สอบถามข้อมูลการใช้งานผลิตภัณฑ์และบริการ โทร.0-2685-9899

- เวลาทำการ : วันจันทร์ ศุกร์ เวลา 8.30 17.30 น.ยกเว้นวันหยุดนักขัตฤกษ์
- <u>www.epson.co.th</u>

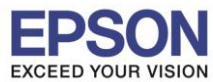

2) จะปรากฏหน้าต่างดังรูป จากนั้นดับเบิ้ลคลิกที่ Network

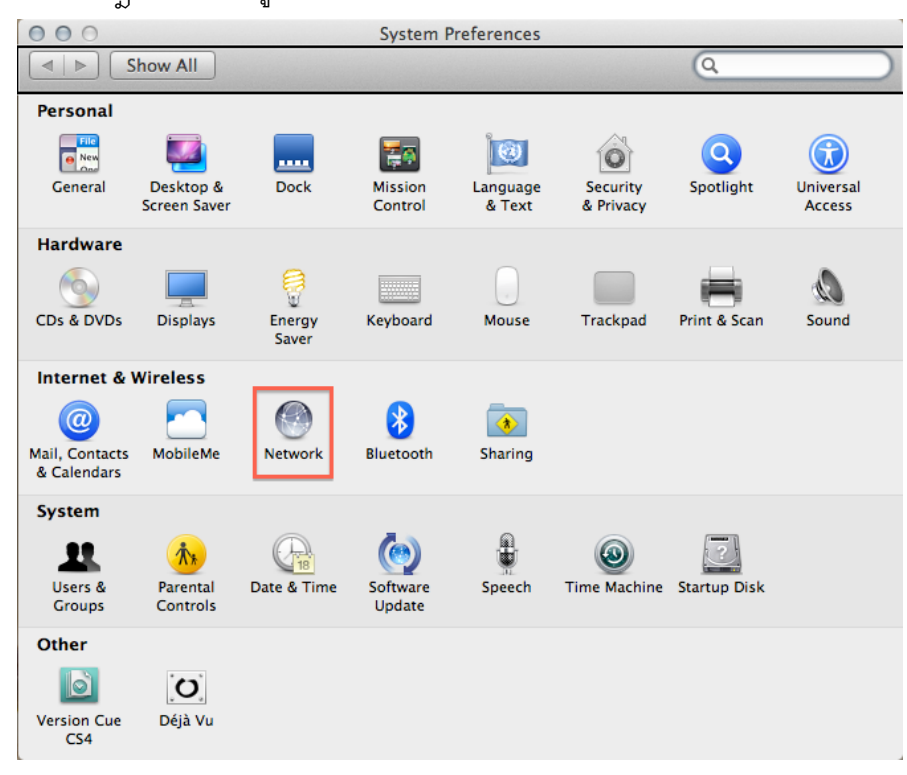

### 3) คลิก Advanced

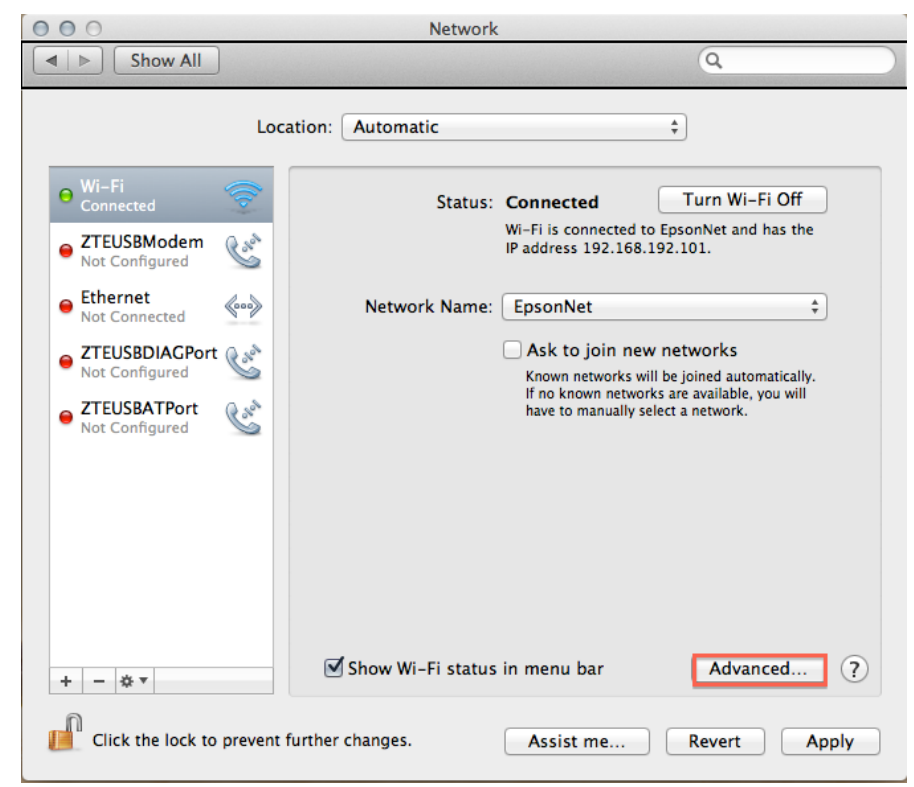

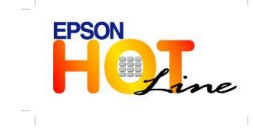

สอบถามข้อมูลการใช้งานผลิตภัณฑ์และบริการ

- โทร.0-2685-9899
- เวลาทำการ : วันจันทร์ ศุกร์ เวลา 8.30 17.30 น.ยกเว้นวันหยุดนักขัตฤกษ์
   www.epson.co.th
  - \_\_\_\_\_

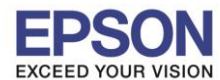

 3ธีการเซ็ค IP Address เลือก แถบ TCP/IP ตัวที่จะนำไปเซ็ต Wi-Fi จะต้องเป็น <u>192.168.192.XX</u> ยกเว้น 192.168.192.101 (IP ของคอมพิวเตอร์เครื่องนี้)

| 000                      | N                    | letwork          |                  |
|--------------------------|----------------------|------------------|------------------|
| Image: Show All Show All |                      |                  | ٩,               |
| Wi-Fi<br>Wi-Fi           | TCP/IP DNS WIN       | NS 802.1X Proxie | s Hardware       |
| Configure IPv4:          | Using DHCP           | \$               |                  |
| IPv4 Address:            | 192.168.192.101      | (                | Renew DHCP Lease |
| Subnet Mask:             | 255.255.255.0        | DHCP Client ID:  |                  |
| Router:                  | 192.168.192.1        | Ask to join 1    | ( If required )  |
| Configure IPv6:          | Automatically        | \$               |                  |
| Router:                  |                      |                  |                  |
| IPv6 Address:            |                      |                  |                  |
| Prefix Length:           |                      |                  |                  |
|                          |                      |                  |                  |
| ?                        | int further changes. | Assist me        | Cancel OK        |

- 3. วิธีการติดตั้งไดร์เวอร์และเซ็ต IP Address
  - 1) ดับเบิ้ลที่ 🖪 Install Navi
  - 2) ใส่ Password (หากมี) จากนั้นคลิก OK

|   | Install Navi wants to make changes. Type your password to allow this. |
|---|-----------------------------------------------------------------------|
|   | Name: admin                                                           |
|   | Password: ••••••                                                      |
| ? | Cancel OK                                                             |

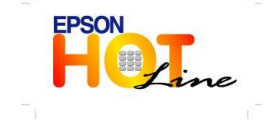

สอบถามข้อมูลการใช้งานผลิดภัณฑ์และบริการ โทร.0-2685-9899 เวลาทำการ : วันจันทร์ – ศุกร์ เวลา 8.30 – 17.30 น.ยกเว้นวันหยุดนักขัดฤกษ์ <u>www.epson.co.th</u>

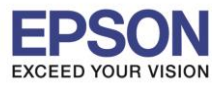

: วิธีการติดดั้งไดร์เวอร์และการเชื่อมต่อ Wi-Fi

# 3) คลิก I agree to the contents of the License Agreement. จากนั้นคลิก Next

000 WF-2530 Series Read the following License Agreement carefully. SEIKO EPSON CORPORATION SOFTWARE LICENSE AGREEMENT IMPORTANT! READ THIS SOFTWARE LICENSE AGREEMENT CAREFULLY. The computer software product, fortware typefaces and/or data, including any accompanying explanatory written materials (the "Software") should only be installed or used by the Licensee ("you") on the condition you agree with SEIKO EPSON CORPORATION ("EPSON") to the terms and conditions set forth in this Agreement. By installing or using the Software, you are representing to agree all the terms and conditions set forth in this Agreement. You should read this Agreement carefully before installing or using the Software. If you do not agree with the terms and conditions of this Agreement, you are not permitted to install or use the Software. 1. License. EPSON and its suppliers grant you a personal, nonexclusive, royalty-free, non-sublicensable limited license to install and use the Software on any single computer or computers that you intend to use directly or via network. You may allow other users of the computers connected to the network to use the Software, provided that you (a) ensure that all such users agree and are bound by the terms and conditions of this Agreement, (b) ensure that all such users use the Software only in conjunction with the computers and in relation to the network of which they form part, and (c) indemnify and keep whole EPSON and its suppliers against all damages, losses, costs, expenses and liabilities which EPSON or its suppliers may incur as a consequence of such users failing to observe and perform the terms and conditions of this Agreement. You may also make copies of the Software as necessary for backup and archival purposes, provided that the copyright notice is reproduced in its entirety on the backup copy. The ☑ I agree to the contents of the License Agreement.  $(\mathbf{x})$ Cancel Next

#### 4) คลิก **Install**

| 00                                                       | WF-25                                      | 30 Series                                                                       |
|----------------------------------------------------------|--------------------------------------------|---------------------------------------------------------------------------------|
| Software Select                                          |                                            |                                                                                 |
| Select the software to in                                | stall.                                     | <ul> <li>Epson Driver and Utilities</li> <li>Epson Network Utilities</li> </ul> |
| This software lets you set<br>network interface or the c | various address of<br>letails of protocol. | Sepson FAX Utility                                                              |
|                                                          |                                            | Epson Low Ink Reminder                                                          |
|                                                          |                                            | Sepson Event Manager                                                            |
|                                                          |                                            | Epson Online Guides                                                             |
|                                                          |                                            | Add Online Guide Link to Desktop                                                |
|                                                          |                                            | Photo Printing Software                                                         |
| HDD Used Space :                                         |                                            | Download Navigator                                                              |
| Installation Time :                                      | 248 MB                                     | SepsonNet Config                                                                |
| instance of the t                                        | about 9 minutes                            |                                                                                 |
| Cancel                                                   | 🔶 Back                                     | Install                                                                         |

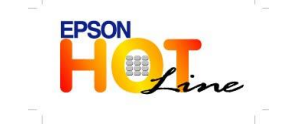

สอบถามข้อมูลการใช้งานผลิตภัณฑ์และบริการ -

- โทร**.0-2685-9899**
- เวลาทำการ : วันจันทร์ ศุกร์ เวลา 8.30 17.30 น.ยกเว้นวันหยุดนักขัดฤกษ์
- www.epson.co.th

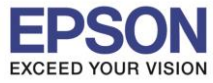

5

: วิธีการดิดตั้งไดร์เวอร์และการเชื่อมต่อ Wi-Fi

5) จะปรากฏหน้าต่างกำลังติดตั้ง

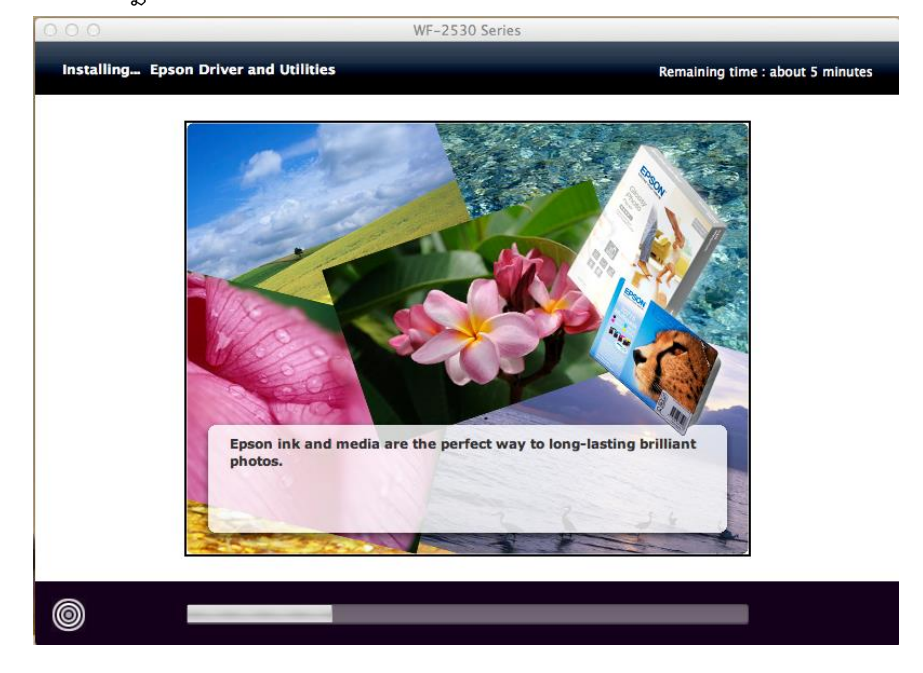

6) เลือก Wi-Fi Connection

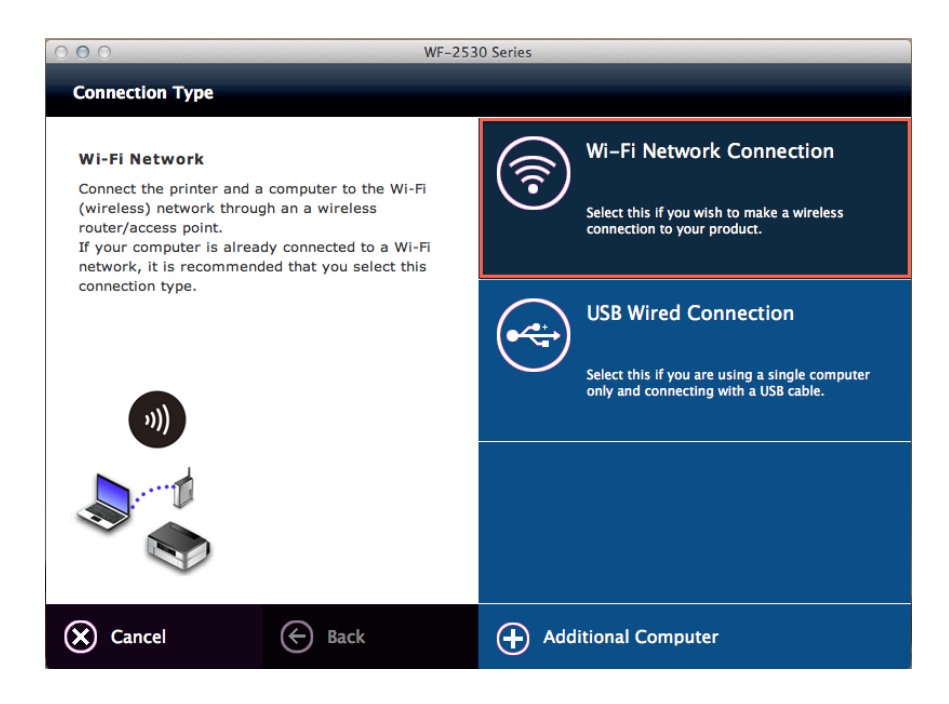

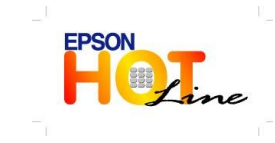

- สอบถามข้อมูลการใช้งานผลิตภัณฑ์และบริการ
- โทร**.0-2685-9899**
- เวลาทำการ : วันจันทร์ ศุกร์ เวลา 8.30 17.30 น.ยกเว้นวันหยุดนักขัตฤกษ์
- www.epson.co.th

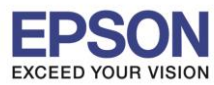

: วิธีการติดตั้งไดร์เวอร์และการเชื่อมต่อ Wi-Fi

### 7) เลือก Easy Wi-Fi Setup

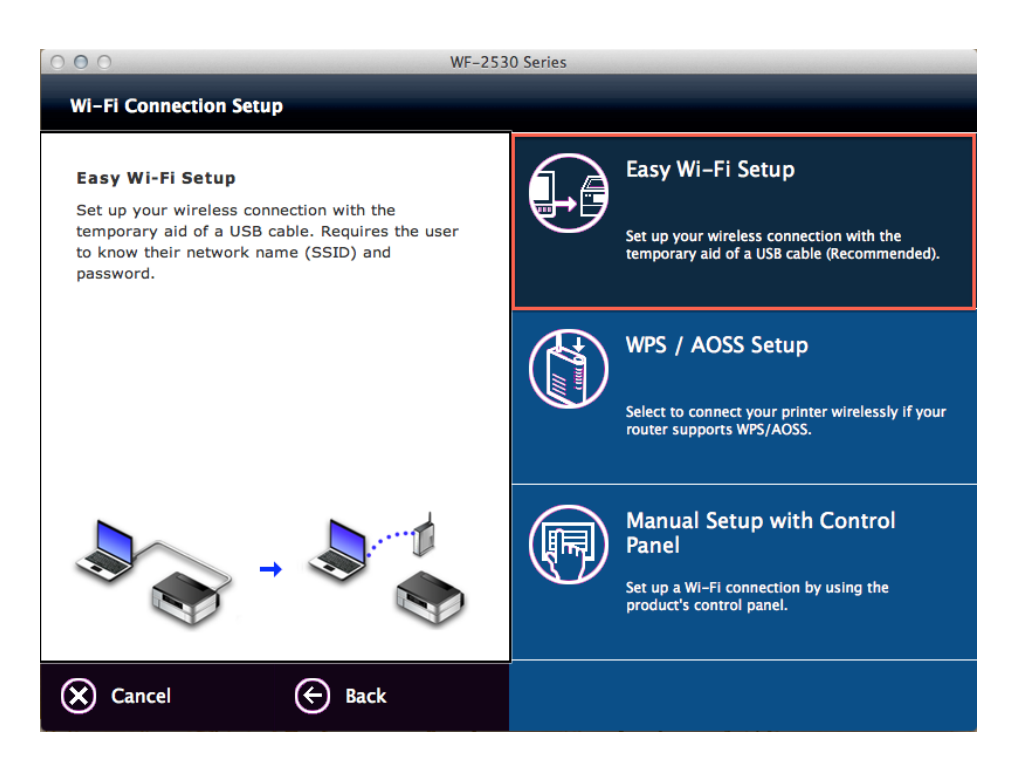

8) จะปรากฏหน้าจอด้านล่าง ให้เสียบสาย USB แล้วคลิก Next

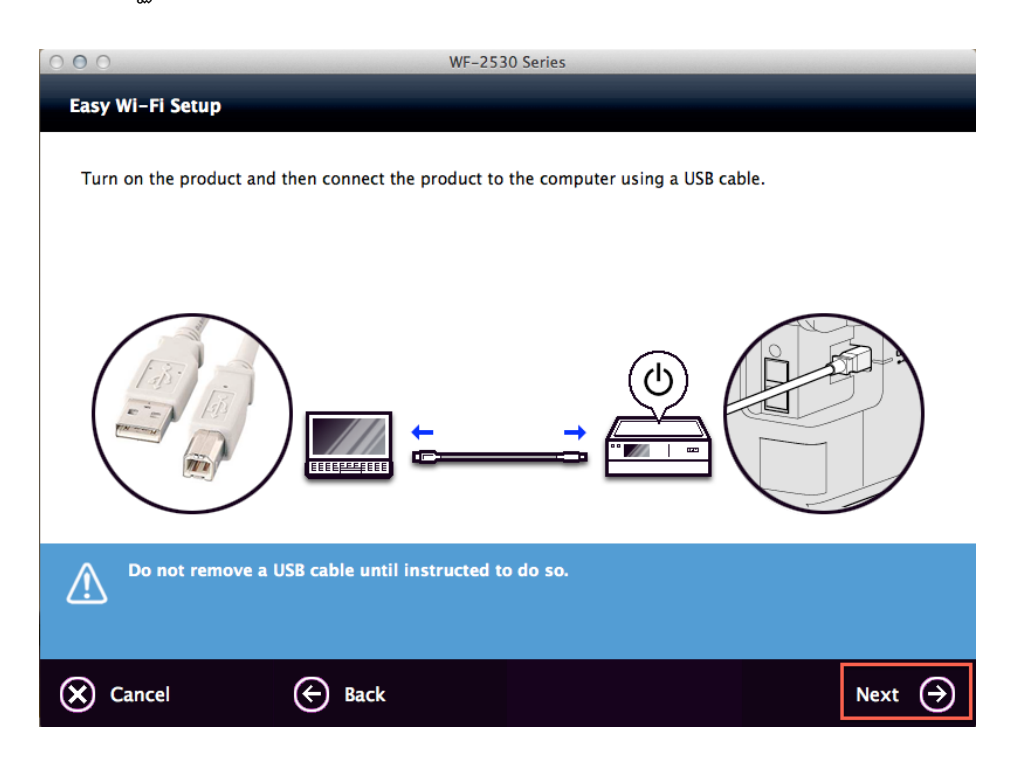

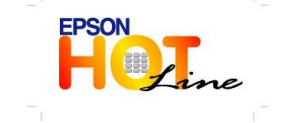

สอบถามข้อมูลการใช้งานผลิตภัณฑ์และบริการ โทร.0-2685-9899

- เวลาทำการ : วันจันทร์ ศุกร์ เวลา 8.30 17.30 น.ยกเว้นวันหยุดนักขัตฤกษ์
   www.epson.co.th
- \_\_\_\_\_

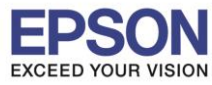

### 9) ที่หน้าต่าง Firewall Warning คลิก Next

| 000              | EpsonNet Setup                                                  |
|------------------|-----------------------------------------------------------------|
| EpsonNet Setup   | Firewall Warning                                                |
|                  | Firewall or anti-spyware software may disturb the installation. |
| + Before Setup   |                                                                 |
| Select a Printer |                                                                 |
| Printer Setup    |                                                                 |
| Computer Setting |                                                                 |
| Setup Complete   |                                                                 |
|                  |                                                                 |
|                  | Cancel Back Next                                                |

10) ที่หน้าต่าง Select a Printer จะปรากฏชื่อเครื่องพิมพ์ WF-2530 Series ดังรูป จากนั้นคลิก Next

| 000                                                            | Eps                                                                              | onNet Setup                                                                            |                                                             |                      |
|----------------------------------------------------------------|----------------------------------------------------------------------------------|----------------------------------------------------------------------------------------|-------------------------------------------------------------|----------------------|
| EpsonNet Setup                                                 | Select a Printer                                                                 |                                                                                        |                                                             |                      |
| <ul> <li>✓ Before Setup</li> <li>♦ Select a Brister</li> </ul> | Select the printer you we<br>the printer. The MAC ad<br>the Network Installation | ant to set up from the list.<br>dress can be found on the<br>Guide for more informatio | Use the MAC address to i<br>network status sheet. (Pl<br>n) | identify<br>ease see |
|                                                                | Model Name                                                                       | Status                                                                                 | MAC Address                                                 | IP Adc               |
| Printer Setup                                                  | 🐼 WF-2530 Series                                                                 | Network Not Set                                                                        | 0026ABF69B09                                                | N                    |
| Computer Setting                                               |                                                                                  |                                                                                        |                                                             |                      |
| Setup Complete                                                 |                                                                                  |                                                                                        |                                                             |                      |
|                                                                |                                                                                  |                                                                                        |                                                             |                      |
|                                                                |                                                                                  |                                                                                        |                                                             | _                    |
|                                                                |                                                                                  |                                                                                        |                                                             |                      |
|                                                                |                                                                                  |                                                                                        |                                                             |                      |
|                                                                |                                                                                  |                                                                                        |                                                             |                      |
|                                                                |                                                                                  |                                                                                        | Search Ag                                                   | ain                  |
|                                                                |                                                                                  |                                                                                        |                                                             |                      |
|                                                                |                                                                                  |                                                                                        |                                                             |                      |
|                                                                |                                                                                  |                                                                                        |                                                             |                      |
|                                                                |                                                                                  |                                                                                        |                                                             |                      |
|                                                                |                                                                                  |                                                                                        |                                                             |                      |
|                                                                |                                                                                  |                                                                                        |                                                             |                      |
|                                                                |                                                                                  |                                                                                        |                                                             |                      |
|                                                                |                                                                                  |                                                                                        |                                                             |                      |
| •                                                              | Cancel                                                                           |                                                                                        | Back                                                        | Next                 |
|                                                                |                                                                                  |                                                                                        |                                                             |                      |

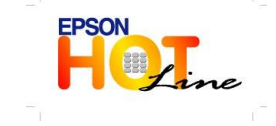

- สอบถามข้อมูลการใช้งานผลิตภัณฑ์และบริการ
- โทร**.0-2685-9899**
- เวลาทำการ : วันจันทร์ ศุกร์ เวลา 8.30 17.30 น.ยกเว้นวันหยุดนักขัตฤกษ์
- <u>www.epson.co.th</u>

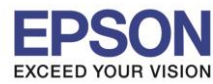

11) เลือกชื่อ Router หรือ Access point ที่ใช้งาน แล้วคลิก Next

| 000                                  | EpsonNet S                      | tup                                         |    |
|--------------------------------------|---------------------------------|---------------------------------------------|----|
| EpsonNet Setup                       | Wi-Fi Network Name (SS          | ID)                                         |    |
|                                      | WF-2530 Series MAC A            | ddress: 0026ABF69B09                        |    |
| ✓ Before Setup                       | Select or enter the name (SSID) | fueur Wi Einstwork router/assess point      |    |
| <ul> <li>Select a Printer</li> </ul> | Select or enter the name (SSID) | or your wi-Fi helwork, router/access point. |    |
| + Printer Setup                      |                                 | Communication Mode: All                     | \$ |
| Computer Setting                     | SSID                            | Communication Mode                          |    |
| Setup Complete                       | EpsonNet                        | Infrastructure                              |    |
|                                      | 🔒 AndroidAP                     | Infrastructure                              |    |
|                                      | 🔒 Plantheon                     | Infrastructure                              |    |
|                                      | 88/351                          | Infrastructure                              |    |
|                                      | 🔒 ЕТН                           | Infrastructure                              |    |
|                                      | CyberPoint Link C               | Infrastructure                              |    |
| POR                                  |                                 | Search Again                                |    |
|                                      | 🛛 Enter Manually                |                                             |    |
| 0                                    | Cancel                          | Back Next                                   |    |

12) เลือกที่หน้าต่าง IP Address Setting เลือกหัวข้อ Set the IP Address Manually (Advance) จากนั้นใส่ค่า IP Address / Subnet Mask / Default Gateway ให้อยู่<u>วงเดียว</u>กับเครื่องพิมพ์

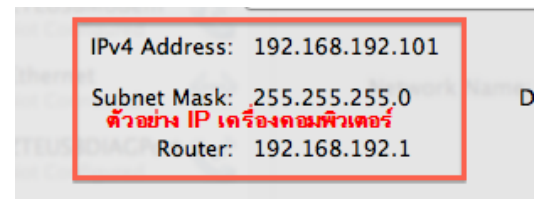

## ในที่นี้ให้เป็น <u>IP : 192.168.192.99</u> (**ตัวอย่าง**) จากนั้นคลิก Next

| EpsonNet Setup                                      | IP Address Settings                                                                                                    |                    |
|-----------------------------------------------------|----------------------------------------------------------------------------------------------------|--------------------|
|                                                     | WF-2530 Series MAC Address: 0026ABF69B09                                                                                                    |                    |
| Before Setup<br>Select a Printer                    | If your network supports DHCP, IP address settings can be acquired automatically.<br>Select Address Manually if your network does not support DHCP.        |                    |
| Printer Setup<br>Computer Setting<br>Setup Complete | <ul> <li>Acquire the IP Address Automatically Using DHCP (Recommended)</li> <li>Set the IP Address Manually (Advanced)</li> </ul>                          |                    |
|                                                     | IP Address:     192     168     192     99       Subnet Mask:     255     255     0       255     255     255     0       Default Gateway:     192     168 |                    |
| 0                                                   | Cancel Back Next                                                                                                    |                    |
| EPSC                                                | <ul> <li>สอบถามข้อมูลการใช้งานผลิตภัณฑ์และบริการ</li> <li>โทร.0-2685-9899</li> <li>เวลาทำการ : วันจันทร์ – ศุกร์ เวลา 8.30 – 17.30 น.ยก</li> </ul>         | แว้นวันหยุดนักขัดฤ |

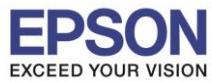

: วิธีการติดตั้งไดร์เวอร์และการเชื่อมต่อ Wi-Fi : WF-2538

13) จะปรากฎหน้าจอการเชื่อมต่อ

| 000                                                 | EpsonNet Setup                                                                                                   |
|-----------------------------------------------------|----------------------------------------------------------------------------------------------------|
| EpsonNet Setup                                      | Confirm Connection                                                                                               |
|                                                     | WF-2530 Series MAC Address: 0026ABF69B09                                                                         |
| Before Setup     Select a Printer     Printer Setup | Confirming if the printer is properly connected (to the network).<br>Please wait. This may take up to 5 minutes. |
| Computer Setting                                    |                                                                                                    |
| Setup Complete                                      |                                                                                                    |
|                                                     | •                                                                                                    |
| PAR                                                 | ©                                                                                                    |
|                                                     |                                                                                                    |
| ?                                                   | Cancel Back Next                                                                                                 |

14) หน้าจอด้านล่าง ให้ถอดสาย USB ออก แล้วคลิก OK

| 0.00                                 | EpsonNet Setup                                             |
|--------------------------------------|------------------------------------------------------------|
| EpsonNet Setup                       | You can now remove the USB cable if it is still connected. |
| ✓ Before Setup                       | ОК                                                         |
| <ul> <li>Select a Printer</li> </ul> |                                                            |
| 🛩 Printer Setup                      |                                                            |
| <ul> <li>Computer Setting</li> </ul> |                                                            |
| + Setup Complete                     |                                                            |
| 2)                                   |                                                            |
| R                                    |                                                            |
| 8                                    | Cancel Back Finish                                         |

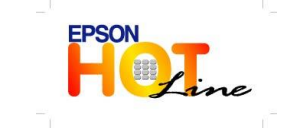

สอบถามข้อมูลการใช้งานผลิตภัณฑ์และบริการ โทร.0-2685-9899

- เวลาทำการ : วันจันทร์ ศุกร์ เวลา 8.30 17.30 น.ยกเว้นวันหยุดนักขัตฤกษ์
- <u>www.epson.co.th</u>

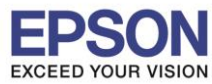

: วิธีการติดตั้งไดร์เวอร์และการเชื่อมต่อ Wi-Fi : WF-2538

### 15) คลิก Finish

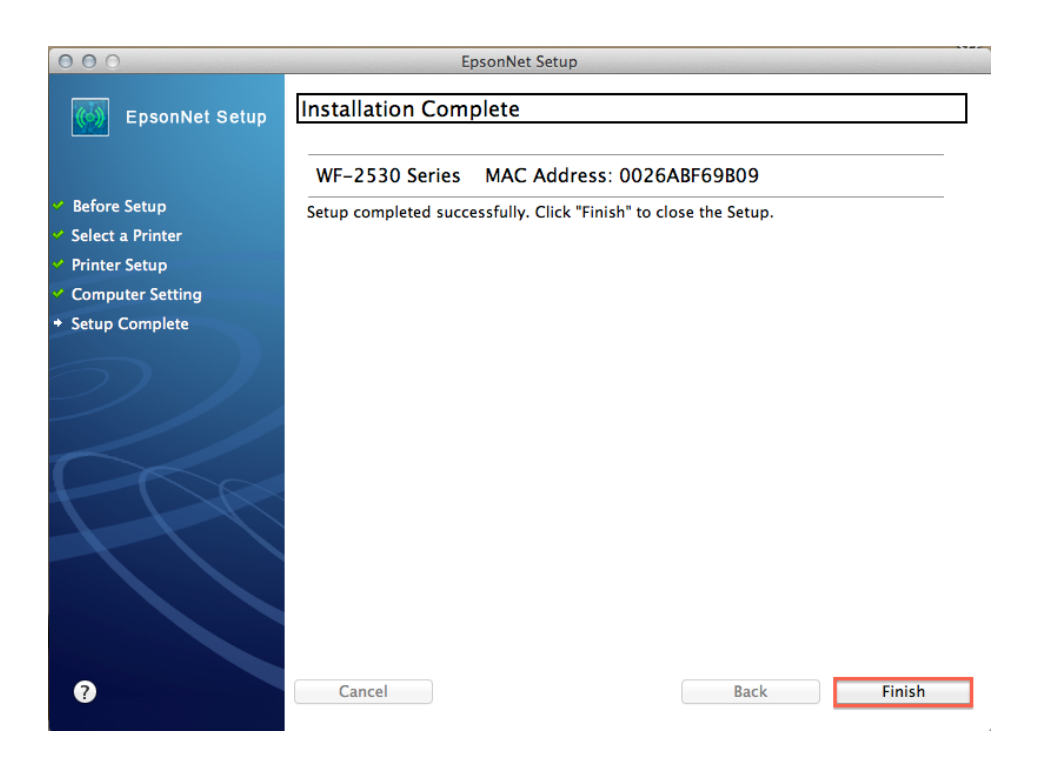

### 16) คลิก Next

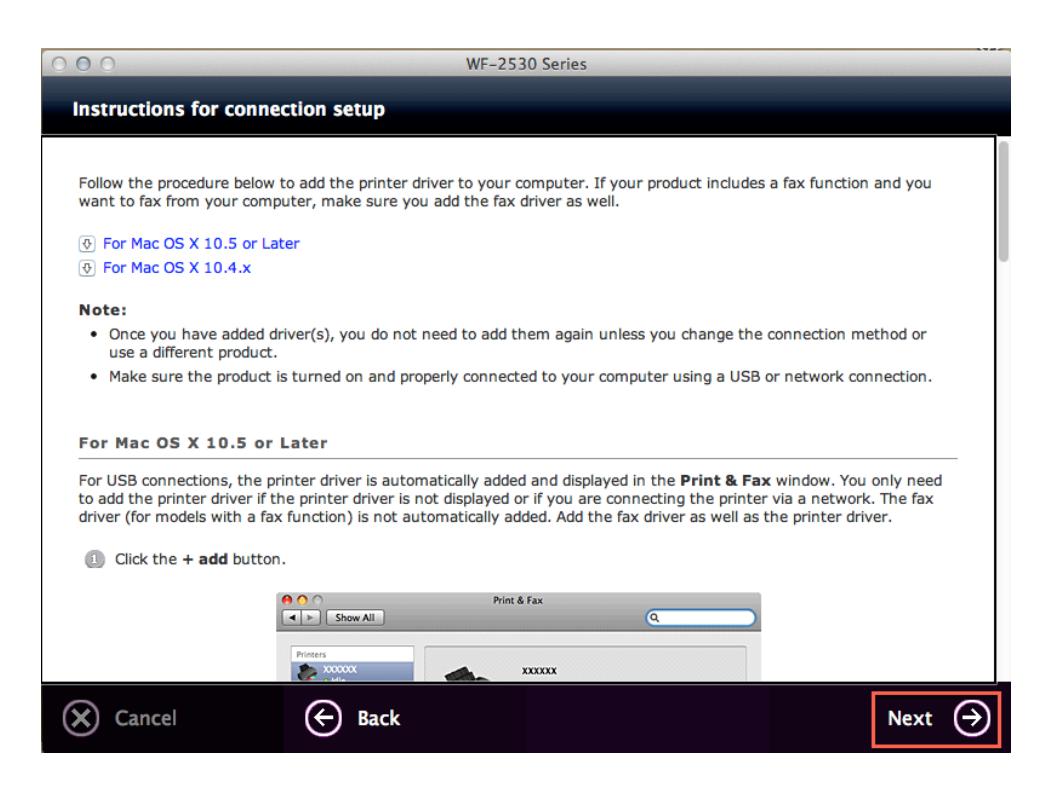

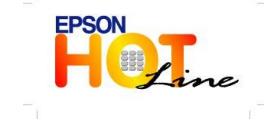

สอบถามข้อมูลการใช้งานผลิตภัณฑ์และบริการ

- โทร**.0-2685-9899**
- เวลาทำการ : วันจันทร์ ศุกร์ เวลา 8.30 17.30 น.ยกเว้นวันหยุดนักขัดฤกษ์
- www.epson.co.th

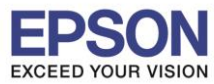

| 000      | WF-2530 Series                                                                                                    |      |
|----------|----------------------------------------------------------------------------------------------------|------|
| User Int | formation                                                                                                    |      |
|          |                                                                                                    |      |
|          | เกี่ยวกับ Download Navigator                                                                                                    |      |
|          | Download Navigator ให้ชอฟต์แวร์ล่าสุดที่พร้อมใช้งานในเว็บไซต์ Epson และทำให้ท่านสามารถ<br>ดาวน์โหลดชอฟต์แวร์เพื่อติดตั้งเว็บเซอร์วิสได้ |      |
|          | เราขอแนะนำให้ท่านติดตั้งลงในคอมพิวเตอร์ของท่าน                                                                                          |      |
|          | โฟลเดอร์ :<br>/ แอปพลิเคชั่น / Epson Software / Download Navigator.app                                                                  |      |
|          |                                                                                                    |      |
|          |                                                                                                    |      |
|          |                                                                                                    |      |
|          |                                                                                                    |      |
|          | <ul> <li>ติดตั้ง</li> <li>ไม่ต้องการติดตั้ง</li> </ul>                                                                                  |      |
|          |                                                                                                    |      |
|          |                                                                                                    | Next |

18) เลือก **ยกเลิก** แล้วคลิก Next

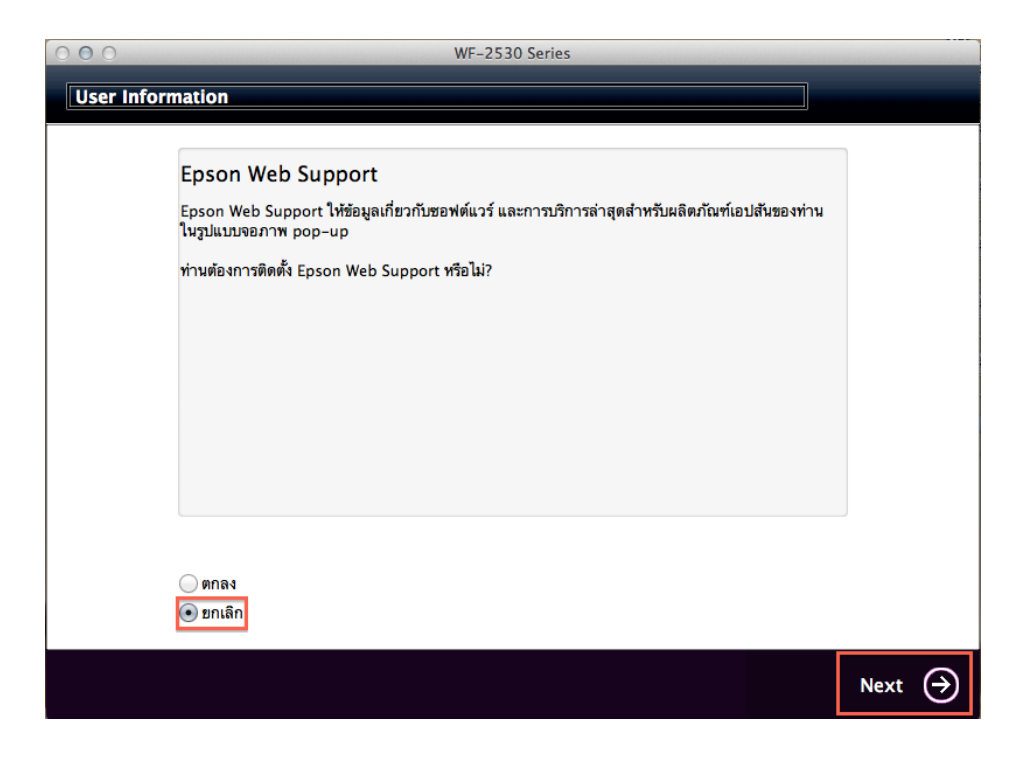

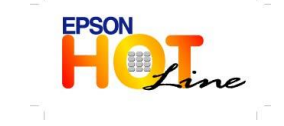

สอบถามข้อมูลการใช้งานผลิตภัณฑ์และบริการ โทร.0-2685-9899

- เวลาทำการ : วันจันทร์ ศุกร์ เวลา 8.30 17.30 น.ยกเว้นวันหยุดนักขัตฤกษ์
- <u>www.epson.co.th</u>

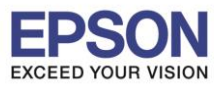

: วิธีการติดตั้งไดร์เวอร์และการเชื่อมต่อ Wi-Fi : WF-2538

### 19) คลิก <mark>Next</mark>

| User Inform | WF-2530 Series                                                                                                    |        |
|-------------|----------------------------------------------------------------------------------------------------|--------|
|             | การติดตั้งเสร็จสมบูรณ์                                                                                                    |        |
|             | ลงทะเบียนผลิตภัณฑ์ทางออนไลน์                                                                                               |        |
|             | ชื่อรุ่น WF-2530 Series                                                                                                    |        |
|             | เอปสันขอขอบคุณที่ท่านเลือกไข้ผลิตภัณฑ์เอปสัน ท่านสามารถลงทะเบียนบัตรรับประกันออนไลน์ได้<br>กรุณาเลือกประเทศ/เขตปกครองพิเศษ |        |
|             | ลงทะเบียนออนไลน์                                                                                                    |        |
|             |                                                                                                    |        |
|             |                                                                                                    | Next ( |

### 20) คลิก <mark>Exit</mark>

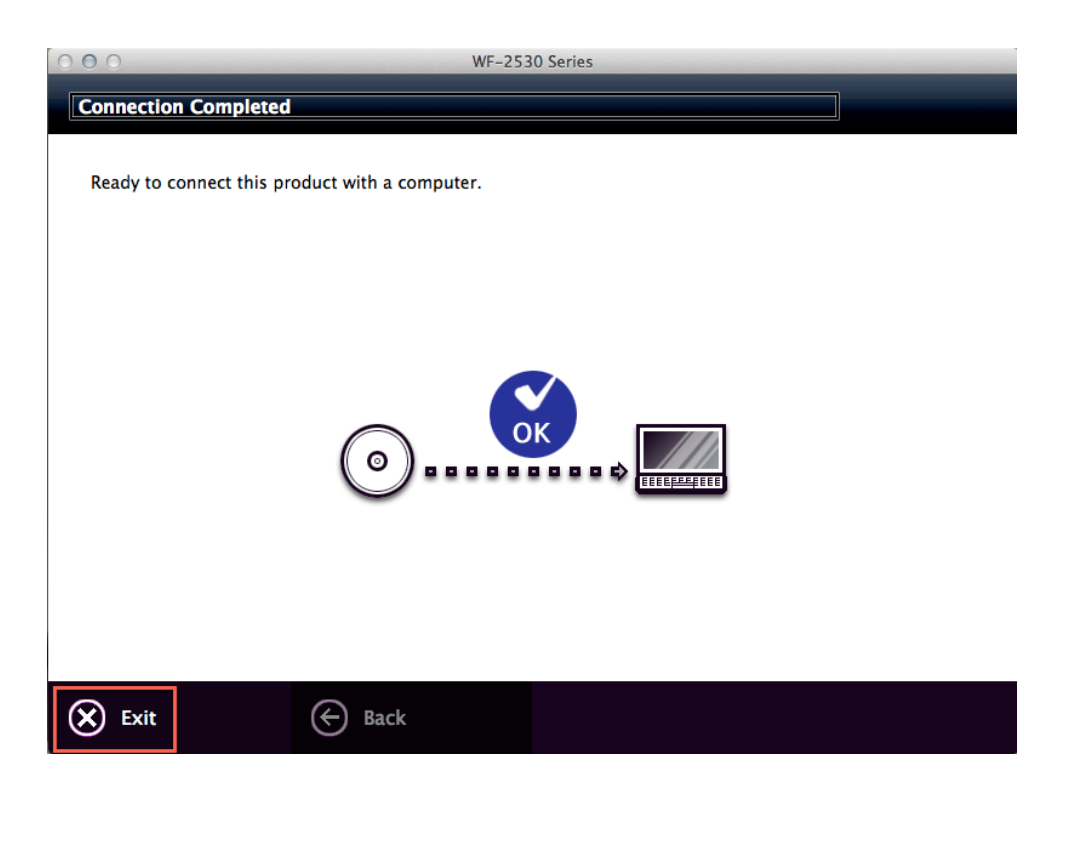

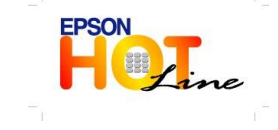

สอบถามข้อมูลการใช้งานผลิตภัณฑ์และบริการ โทร.0-2685-9899 เวลาทำการ : วันจันทร์ – ศุกร์ เวลา 8.30 – 17.30 น.ยกเว้นวันหยุดนักขัตฤกษ์ <u>www.epson.co.th</u>

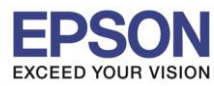

หัวข้อ : วิธีการติดตั้งไดร์เวอร์และการเชื่อมต่อ Wi-Fi รองรับปริ้นเตอร์รุ่น : WF-2538 รองรับระบบปฏิบัติการ : Mac OS X

| Show All                                                                                                    | Print & Scan                                                                                                    |
|----------------------------------------------------------------------------------------------------|----------------------------------------------------------------------------------------------------|
| Printers<br>• Idle<br>• Idle | 192.168.1.102-2         Open Print Queue         Options & Supplies         Location:         Kind: Ceneric PostScript Printer         Status: Idle |
| Add Other Printer or Scanner<br>Nearby Printers<br>EPSON WF-2530 Series                                                                                                    | t printer: Last Printer Used + per size: A4 +                                                                                                    |

22) เลือก EPSON WF-2530 Series (IP) แล้วคลิก Add

| Add Printer                                                       |                                      |
|-------------------------------------------------------------------|--------------------------------------|
| efault Fax IP Advanced Windows                                    | Search                               |
| Printer Name<br>Adobe PDF 9.0                                     | ▲ Kind<br>Adobe PDF 9.0(pdf)         |
| EPSON WF-2530 Series<br>EPSON WF-2530 Series (IP)                 | Bonjour Multifunction<br>EPSON TCPIP |
| FAX EPSON WF-2530 Series (IP)<br>L355 Series 192.168.192.100 (IP) | EPSON FAX<br>EPSON TCPIP             |
|                                                                   |                                      |
|                                                                   |                                      |
| Name: EPSON WF-2530 Series (IP)                                   |                                      |
| Location:                                                         |                                      |
| Print Using: EPSON WF-2530 Series                                 | *<br>*                               |
|                                                                   |                                      |
|                                                                   | Add                                  |
|                                                                   | Aud                                  |

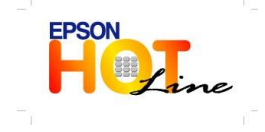

สอบถามข้อมูลการใช้งานผลิตภัณฑ์และบริการ

- โทร.0-2685<sup>-</sup>9899
- เวลาทำการ : วันจันทร์ ศุกร์ เวลา 8.30 17.30 น.ยกเว้นวันหยุดนักขัตฤกษ์
- www.epson.co.th

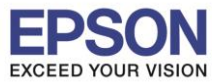

23) จะปรากฎหหน้าจอ

| 000                                                                                                    | Print & Scan                                                                                                    |
|----------------------------------------------------------------------------------------------------|----------------------------------------------------------------------------------------------------|
| ▲ ► Show All                                                                                                    | Q                                                                                                    |
| EPSON WF-2530 Se           • Idle, Last Used           EPSON WF-3520 Se           • Offline           EPSON WF-3520 Se           • Idle           EPSON WF-7011 Se           • Idle           EPSON WF-7011 Se           • Idle           EPSON WF-7011 Se           • Idle           EPSON WF-7011 Se           • Idle           EPSON WF-7011 Se           • Idle           EPSON WF-7011 Se           • Idle           EPSON WF-7011 Se           • Idle           EPSON WF-7011 Se           • Idle           EPSON WF-3520 Serie           • Idle           EAX WF-3520 Serie           • Idle           EAX WF-7511 Serie | EPSON WF-2530 Series (IP)         Open Print Queue         Options & Supplies         Location:         Kind:       EPSON WF-2530 Series         Status:       Idle |
| Defa<br>Default                                                                                                    | ault printer: Last Printer Used 🔅 paper size: A4 🛟                                                                                                    |
| Click the lock to prevent furth                                                                                                    | er changes.                                                                                                    |

24) ดับเบิ้ลที่ชื่อเครื่องพิมพ์ EPSON WF-2530 Series (IP)

| 000                                                                                                    | Print & Scan                                                                  |                                                                                              |   |
|----------------------------------------------------------------------------------------------------|-------------------------------------------------------------------------------|----------------------------------------------------------------------------------------------|---|
| ▲     ▶     Show All                                                                                                    |                                                                               | Q                                                                                            |   |
| EPSON WF-2530 Se           • Idle, Last Used           • Offline           EPSON WF-3520 Se           • Offline           EPSON WF-7511 Se           • Offline           EPSON WF-7011 Se           • Idle           EPSON WF-7011 Se           • Idle           EPSON WF-7011 Se           • Idle           EPSON WF-7011 Se           • Idle           EPSON WF-7011 Se           • Idle           EPSON WF-7011 Se           • Idle           EPSON WF-7011 Se           • Idle           EPSON WF-7011 Se           • Idle           EPSON WF-7011 Se           • Idle           EPSON WF-3520 Serie           • Idle           EAX WF-3520 Serie           • Idle           EAX WE-7511 Coria | EPSON W<br>Open P<br>Options<br>Location:<br>Kind: EPSON WF-2<br>Status: Idle | F-2530 Series (IP)<br>rint Queue<br>& Supplies<br>2530 Series<br>network Sharing Preferences |   |
| Defa<br>Default                                                                                                    | ault printer: Last Printer Used paper size: A4                                | ¢)<br>¢                                                                                      |   |
| Click the lock to prevent furthe                                                                                                    | er changes.                                                                   |                                                                                              | ? |

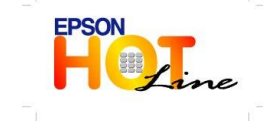

- สอบถามข้อมูลการใช้งานผลิตภัณฑ์และบริการ โทร.0-2685-9899 เวลาทำการ : วันจันทร์ – ศกร์ เวลา 8.30 – 17.30 น.ย
- เวลาทำการ : วันจันทร์ ศุกร์ เวลา 8.30 17.30 น.ยกเว้นวันหยุดนักขัดฤกษ์ <u>www.epson.co.th</u>
- EPSON THAILAND / Sep. 2013

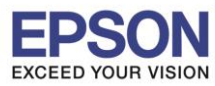

# เลือกแทบ Printer แล้วคลิก Print Test Page เพื่อทดสอบการพิมพ์

| Hide Toolbar   Customize Toolbar   Make Default   Supply Levels   Printer Setup   Print Test Page   Network Diagnostics   Log & History   Open Scanner Utility | อ. 16 |
|----------------------------------------------------------------------------------------------------|-------|
| Delete F Make Default #D Supply Levels<br>Printer Setup<br>Print Test Page<br>Network Diagnostics<br>Log & History<br>Open Scanner Utility                     |       |
| Print Test Page Network Diagnostics Log & History Open Scanner Utility                                                                                         |       |
| Open Scanner Utility                                                                                                    |       |
|                                                                                                    |       |
| Pause Printer                                                                                                    |       |
| Show Printer List #L                                                                                                    |       |
|                                                                                                    |       |
|                                                                                                    |       |
|                                                                                                    |       |
|                                                                                                    |       |
|                                                                                                    |       |
|                                                                                                    |       |
|                                                                                                    |       |
|                                                                                                    |       |

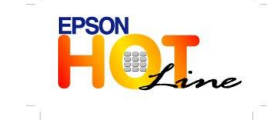

สอบถามข้อมูลการใช้งานผลิตภัณฑ์และบริการ โทร.0-2685-9899 เววานำวาร - วันวันพร์ – สูกรู้ เววา 8 30 – 17 30 น พ.

เวลาทำการ : วันจันทร์ – ศุกร์ เวลา 8.30 – 17.30 น.ยกเว้นวันหยุดนักขัตฤกษ์

www.epson.co.th